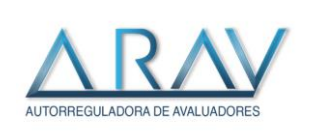

| Fecha: 17/06/2024 |  |
|-------------------|--|
| Código: ADM-039   |  |
| Versión: 01       |  |
| Administrativa    |  |

# MANUAL CREACION DE USUARIO Y CONTRASEÑA

# INGRESO SALA VIP

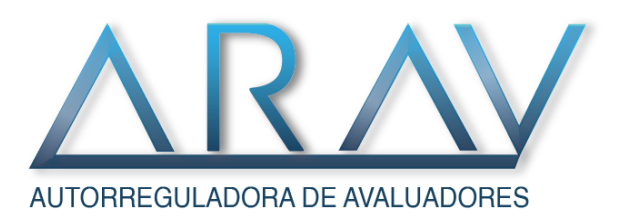

2025

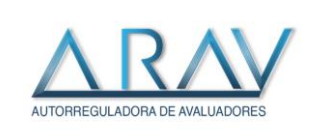

| Fecha: 17/06/2024 |
|-------------------|
| Código: ADM-039   |
| Versión: 01       |
| Administrativa    |

#### Contenido

| INTRODUCCIÓN                      | 3  |
|-----------------------------------|----|
| PASOS PARA GENERAR EL CERTIFICADO | 4  |
| RESTRICCIONES                     | 9  |
| RECUPERAR CONTRASEÑA              | 11 |
| VENTANAS EMERGENTES               | 12 |

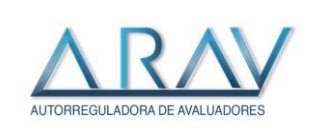

# INTRODUCCIÓN

El presente manual tiene como objetivo guiar a los avaluadores de la Autorreguladora de Avaluadores – ARAV, para **registrarse en la plataforma** - **SALA VIP INSCRITOS** - que la entidad ha desarrollado para poder:

- Descargar el certificado del RAA al equipo de cada avaluador, proceso que podrá hacer en línea a través de la página web de la ERA.
   El certificado tiene una vigencia de 30 días calendario, al día siguiente del vencimiento podrá
- generarlo nuevamente. 2. Ingresar a la Plataforma de Construdata.
- 3. Ingresar a la Biblioteca virtual
- 4. Ingresar a la red social ARAVSOCIAL

Consideraciones:

- El usuario que intente registrarse en la plataforma deberá ser un avaluador inscrito y activo en el Registro Abierto de Avaluadores – RAA a través de la Autorreguladora de Avaluadores – ARAV.
- El avaluador interesado podrá generar su certificado por primera vez a través de la plataforma y posterior a ello, un certificado cada 30 días calendario.
- Durante los 30 días calendario podrá descargar el mismo certificado las veces que sea necesario, con el fin de conservarlo como copia.
- Si su estado en el Registro Abierto de Avaluadores RAA ha cambiado, no podrá generar el certificado, por lo que deberá comunicarse con la Autorreguladora de Avaluadores – ARAV para que se le brinde solución.

A continuación, se mostrarán los pasos para poder registrarse en la página web de ARAV.

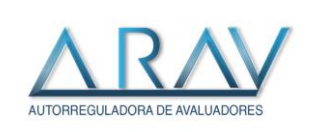

### PASOS PARA GENERAR EL CERTIFICADO

|                                                          | Autorizada como ERA según Resolución SIC No. 74117 del 3 de octubre de 2018. 🛛 🚍 PAGOS          | €⊗⊙ |
|----------------------------------------------------------|-------------------------------------------------------------------------------------------------|-----|
| CORPORACIÓN COLOMBIANA<br>AUTORREGULADORA DE AVALUADORES | NOSOTROS × AUTORREGULACIÓN × CERTIFICADOS × TRANITES × CONTÁCTENOS PORS × 🔶 SALA VIDE DISOUTROS | £   |

2. Se mostrará un formulario de ingreso de la SALA VIP INSCRITOS, si no se encuentra inscrito deberá realizar el registro

Si ya cuenta con un usuario o cuenta registrada, podrá ingresar haciendo uso de esta anotando su nombre de usuario o correo electrónico y la contraseña que usted le haya asignado, conforme a las indicaciones del presente manual.

Después de registrados los datos, de clic en el botón SALA VIP INSCRITOS

| 🚖 SALA VIP INSCRITOS                                      |
|-----------------------------------------------------------|
| INICIO DE SESIÓN<br>HOME / INICIO DE SESIÓN               |
| DEBES INICIAR SESIÓN PARA ACCEDER A LA SALA VIP INSCRITOS |
| Nombre de usuario o correo electrónico                    |
| Inscripciones                                             |
| Contraseña                                                |
|                                                           |
| Mantenerme conectado                                      |
| Iniciar Sesión Registrarse                                |
| ¿Has olvidado tu contraseña?                              |

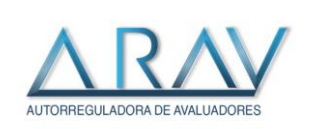

3. Si de lo contrario, no ha creado una cuenta, deberá dar clic en el segundo botón **REGISTRARME** > (revisar imagen y adjuntar la nueva).

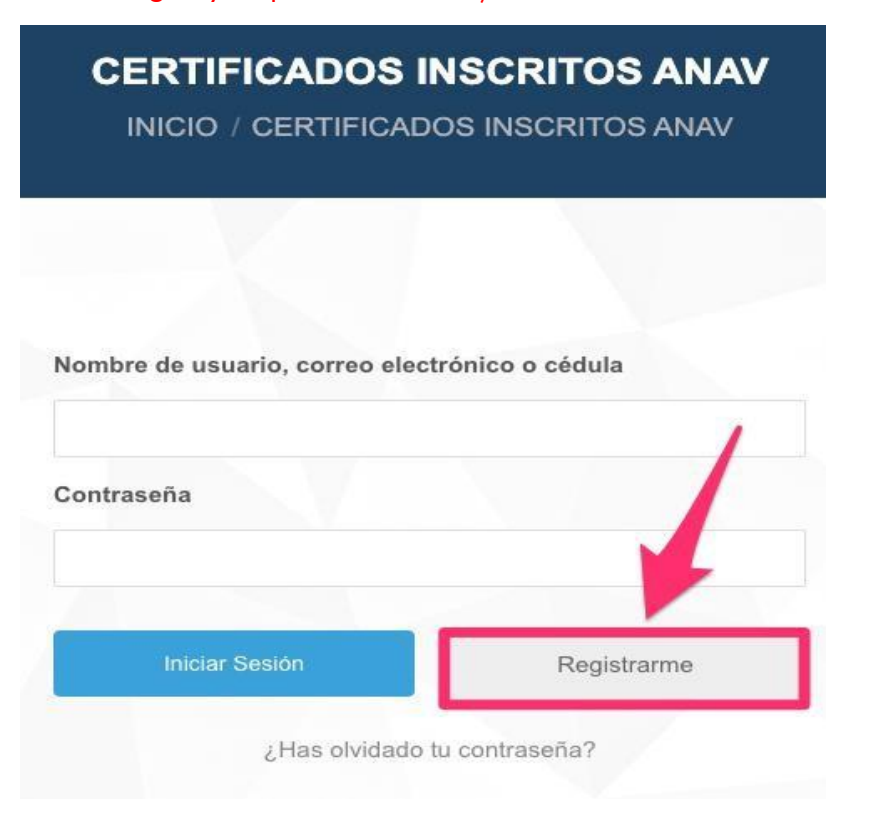

Se mostrará un formulario de registro, donde pedirá ingresar la siguiente información:

- <u>Nombre de usuario</u>: Un nombre único de usuario el cual lo identifique dentro de la plataforma. Debe ser fácil de recordar, puede ser un nombre corto.
- <u>Tipo de documento</u>: Seleccionar el tipo de documento que Ud. posee.
- <u>Documento de identidad</u>: Número del documento de identidad con el que el avaluador se inscribió en el RAA. Debe ingresar sólo valores numéricos, sin espacios ni puntos.
- <u>Nombre</u>: Nombre del avaluador.
- <u>Apellidos</u>: Apellidos del avaluador.
- <u>Correo electrónico</u>: Correo personal del avaluador, con este podrá realizar una recuperación de la contraseña si es pertinente.
- <u>Contraseña</u>: Debe ingresar una contraseña de mínimo 8 caracteres, máximo 16, con al menos una letra mayúscula, una letra minúscula, un carácter especial y un número. Ejemplos: C@mbiame2019 o Contraseña123\*

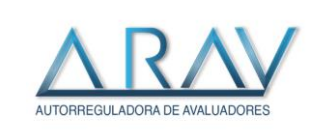

• <u>Confirmar contraseña</u>: Ingresar la misma contraseña que ha ingresado en el campo anterior.

<u>Aviso de privacidad</u>: Puede leer el aviso de privacidad dando clic en el enlace. Una vez esté de acuerdo con el aviso, debe marcarlo para declarar que conoce y acepta las políticas de privacidad.

4. Al terminar de diligenciar el formulario, debe dar clic en el botón **REGISTRARME**. Si los datos ingresados son correctos y cumple con las condiciones iniciales de registro (avaluador inscrito y activo y las indicaciones del numeral anterior), aparecerá un mensaje de bienvenida.

|                                  | $\sim 10^{-1}$                      |                           |
|----------------------------------|-------------------------------------|---------------------------|
|                                  |                                     |                           |
| Bienvenido Pru                   | ieba Lorem!                         |                           |
| enera el certificado del Registr | ro Abierto de Avaluadores. Válido u | n (1) Certificado al mes. |
|                                  |                                     |                           |
| adigo RAA                        |                                     |                           |
|                                  |                                     |                           |
| Generar Certificado              |                                     |                           |
|                                  |                                     |                           |

5. Se mostrará un recuadro donde se indica el nombre del avaluador, el código único de registro (código RAA) y un botón para Generar Certificado. Al dar clic en Generar Certificado, el navegador procederá a abrir la descarga del documento en formato PDF y deberá almacenarlo en su equipo.

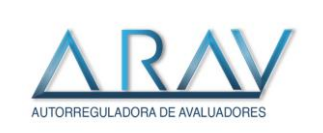

6. Tenga presente que, para algunos navegadores, su equipo pedirá confirmación de descarga como en la siguiente imagen o pedirá autorizar redirecciones o ventanas emergentes para arav.com.co.

|                               | Ha elegido abrir:<br>AVAL                                         |
|-------------------------------|-------------------------------------------------------------------|
|                               | Abrir con Preview (predeterminada)                                |
|                               | O Guardar archivo                                                 |
| cargado.                      | Hacer esto automáticamente para estos archivos a partir de ahora. |
| ido                           | Cancelar Aceptar                                                  |
| del Registro Abierto de Avalu | adores. Válido un (1) Certificado al mes.                         |
|                               |                                                                   |
|                               |                                                                   |

Al dar clic en "Aceptar" el archivo se almacenará en su dispositivo, regularmente y según la configuración, quedará alojado en la carpeta de "Descargas" Para el caso de Google Chrome, el archivo se descargará automáticamente y podrá acceder rápidamente haciendo clic en el enlace que acaba de descargar, ubicado en la parte inferior del navegador

|   |   | Genera el certificado del Registro |
|---|---|------------------------------------|
| F |   | Cédigo DAA                         |
|   | a | AVALpdf ^                          |

7. El certificado quedará listo para su lectura y uso, quedando guardado como predeterminado en formato PDF en su computador y podrá abrirlo con la aplicación de lectura para archivos PDF que prefiera.

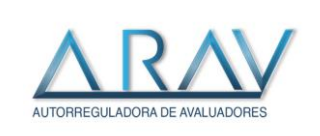

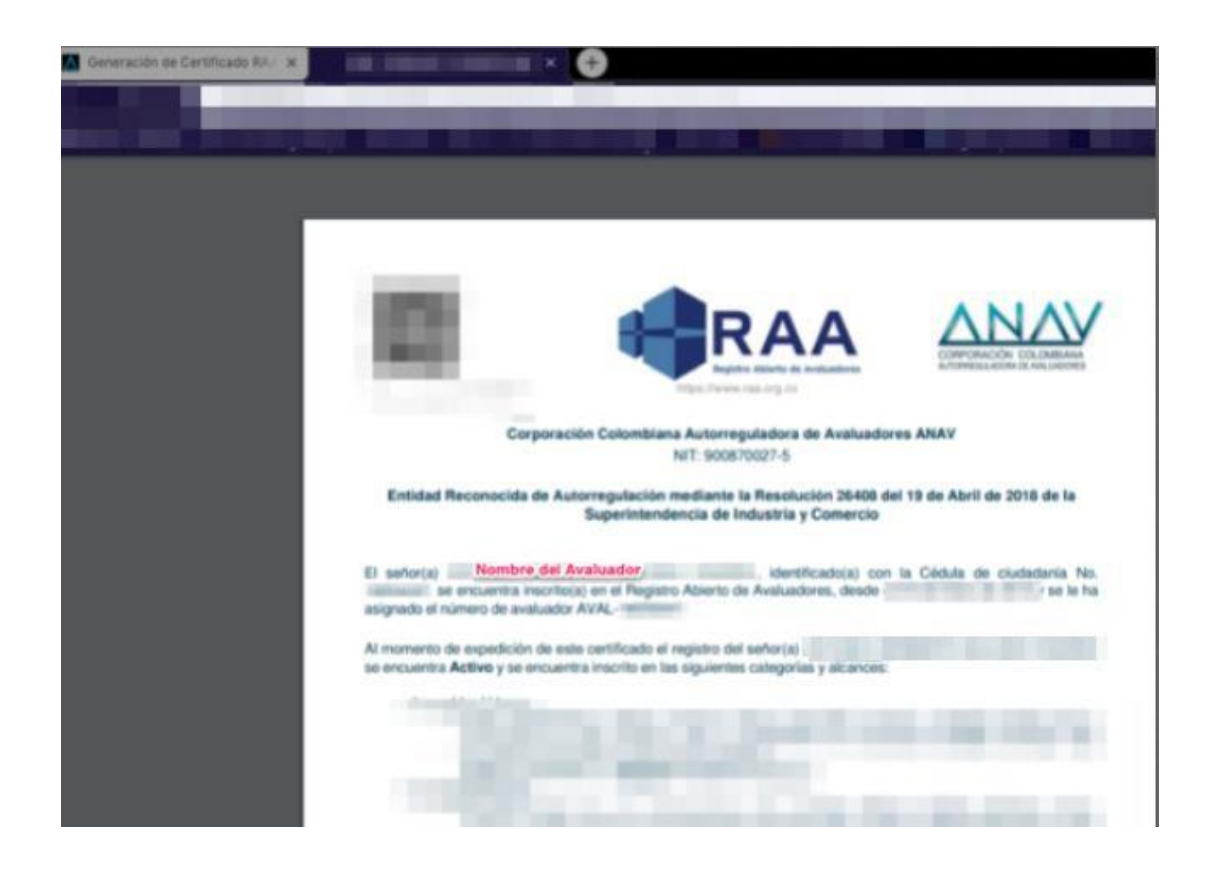

Si ya ha generado el certificado, recuerde que este documento tendrá una vigencia de 30 días calendario dentro de la cual, puede descargar cuantas copias necesite.

| GENERACIÓN DE CERTIFICADO RAA<br>INICIO / GENERACIÓN DE CERTIFICADO RAA                      |
|----------------------------------------------------------------------------------------------|
|                                                                                              |
| Si la descarga no se inicia en forma automática puede descargarlo usando este enlace.        |
| Bienvenido !                                                                                 |
| Genera el certificado del Registro Ablerto de Avaluadores. Válido un (1) Certificado al mes. |
| Código RAA                                                                                   |
| AVAL-                                                                                        |
| Generar Certificado                                                                          |

Posterior a su vencimiento, podrá ingresar nuevamente a la página y la plataforma le permitirá descargar un certificado con nueva fecha. Si tiene problemas con la descarga o desea generar una copia, puede hacerlo en el enlace superior dando clic en el enlace ubicado al final del texto subrayado en azul.

Para cerrar sesión, de clic en el botón Cerrar sesión.

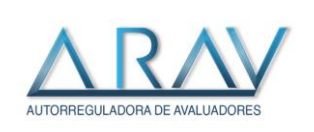

#### RESTRICCIONES

| Avaluadores Válido un (1) Certificado al mes<br>GENERACIÓN DE CERTIFICADO RAA<br>INICIO / GENERACIÓN DE CERTIFICADO RAA |
|----------------------------------------------------------------------------------------------------|
| SENERACIÓN DE CERTIFICADO RAA<br>INICIO / GENERACIÓN DE CERTIFICADO RAA                                                 |
|                                                                                                    |
|                                                                                                    |
|                                                                                                    |
| a superado el límite permitido a la fecha.                                                                              |
| valuador                                                                                                    |
| to un 11) Cartificado al mes.                                                                                           |
|                                                                                                    |
|                                                                                                    |
|                                                                                                    |
|                                                                                                    |

- Si intenta generar un nuevo certificado antes de los 30 días posteriores a la última generación, aparecerá un mensaje indicando que ha superado el límite permitido.
- 2. Nombre de usuario, documento de identidad y correo electrónico son únicos; si intenta un registro con datos que ya han sido registrados previamente, no podrá hacer uno nuevo.

| lorem                  |   |
|------------------------|---|
|                        |   |
| Tipo documento         |   |
| Cédula de Ciudadania   | X |
| Documento de Identidad |   |
| 19254247               |   |

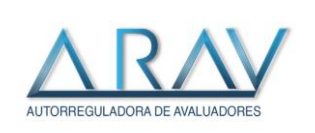

 Si el documento de identidad que ingresa no pertenece a un avaluador inscrito en el RAA a través de la Autorreguladora de Avaluadores – ARAV, no podrá continuar con el registro.

| loremipsum             |   |
|------------------------|---|
| Tipo documento         |   |
| Cédula de Ciudadania   | × |
| Documento de Identidad |   |
| 100000000              |   |
| *                      |   |

Adicionalmente, si se registra un usuario que aún no ha sido aprobado por la Autorreguladora de Avaluadores – ARAV en el Registro Abierto de Avaluadores – RAA o tiene un estado de aprobación distinto a Activo, no podrá continuar con el registro.

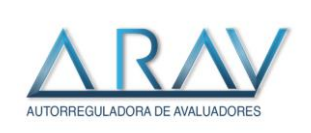

#### RECUPERAR CONTRASEÑA

1. Si ha olvidado su contraseña y requiere recuperarla, debe ingresar a la SALA VIP INSCRITOS y dar clic en la parte final del formulario > **żHas olvidado tu contraseña?** 

|          | ***                                               |
|----------|---------------------------------------------------|
| DEBES IN | ICIAR SESIÓN PARA ACCEDER A LA SALA VIP INSCRITOS |
|          | Nombre de usuario o correo electrónico            |
|          | ncounicaciones@anav.com.co                        |
|          | Contraseña                                        |
|          |                                                   |
|          | Mantenerme conectado                              |
|          | Acceder                                           |
|          | ¿Has olvidado tu contraseña?                      |

2. Se mostrará un formulario en el que deberá ingresar el correo electrónico que registró en la plataforma, dar clic en **Restablecer mi contraseña**; posteriormente deberá revisar su bandeja de entrada o SPAM de su correo para evidenciar si ha llegado un correo de recuperación. Una vez identificado, le pedirá ingresar a un enlace adjunto y una vez adentro, deberá ingresar una nueva contraseña.

|                                               | RESTABLECER CONTRASEÑA<br>INICIO / RESTABLECER CONTRASEÑA                  |
|-----------------------------------------------|----------------------------------------------------------------------------|
| Para restablecer to<br>continuación tu direcc | u contraseña, por favor, Indica a<br>ción de correo electrónico registrada |
|                                               |                                                                            |

3. Seguir las instrucciones, se deberá ingresar una nueva contraseña conforme las indicaciones del presente manual.

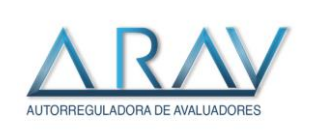

### VENTANAS EMERGENTES

1. Para activar las ventanas emergentes: ingresa a su navegador, en la parte superior derecha se encuentran tres puntos en vertical como muestra la imagen, dar clic hay.

| Smallpdf 🛛 🌩 Convertir JPG a PDF | P webmail ANAV   Corporació | Recibidos - inscripc R  | Registro Abierto de 🔇  | Nueva pestaña | 2020 - RUTERO - H. | Nueva pestaña<br>Nueva ve <mark>nt</mark> ana               |              |        | Ctrl+T<br>Ctrl+N   |
|----------------------------------|-----------------------------|-------------------------|------------------------|---------------|--------------------|-------------------------------------------------------------|--------------|--------|--------------------|
|                                  |                             |                         | DO THERE               | anan          |                    | Nueva ventana d<br>Historial<br>Descargas<br>Favoritos      | le incógnito | Ctrl+  | -Shift+N<br>Ctrl+J |
| <b>V</b>                         | 500                         | Go                      | ogle                   |               | S.                 | Zoom<br>Imprimir<br>Transmitir<br>Buscar<br>Más herramientu | - 10         | X0 % + | Ctrl+P<br>Ctrl+F   |
| and a co                         | State of the second         |                         |                        |               |                    | Editar                                                      | Cortar       | Copiar | Pega               |
| A Calan                          | Q Real                      | zar una búsqueda en Goo | ogle o escribir una UR | L             |                    | Configuración 🚽<br>Ayuda                                    |              |        |                    |
| and in a                         |                             |                         |                        | 1. M. F. C.   |                    | Salir                                                       |              |        |                    |

2. Despliega unas opciones, dar clip en CONFIGURACION, en la parte superior izquierda se encuentra la palabra privacidad y seguridad dar clic hay.

| ← → C S Chrome   chrome://settings/privacy |                                            |         |                                                                                                    |   |  | * | A |  |
|--------------------------------------------|--------------------------------------------|---------|----------------------------------------------------------------------------------------------------|---|--|---|---|--|
| Cor                                        | figuración                                 | ٩       | Buscar en configuración                                                                                           |   |  |   |   |  |
| ÷                                          | Tú y Google                                | Privaci | dad y seguridad                                                                                                   |   |  |   |   |  |
| 8                                          | Autocompletar<br>Verificación de seguridad | 1       | Eliminar datos de navegación<br>Borra el historial, las cookies, la caché y más                                   | • |  |   |   |  |
| 0                                          | Privacidad y seguridad                     | ٩       | Cookies y otros datos de sitios                                                                                   | • |  |   |   |  |
| •                                          | Diseño                                     |         | Seguridad                                                                                                    |   |  |   |   |  |
|                                            | Navegador predeterminado                   | 0       | Navegación segura (protección contra sitios peligrosos) y otras opciones de configuración de<br>seguridad         | ۲ |  |   |   |  |
| Ċ                                          | Al iniciar                                 |         | Configuración de sitios<br>Controla qué información pueden usar y mostrar los sitios (ubicación, cámara, ventanas | • |  |   |   |  |
| Conf                                       | iguración avanzada 🔹 👻                     |         | emergentes y más)                                                                                                 |   |  |   |   |  |

3. Se despliegan 4 categorías, dar clic en configuración de sitio.

4. En configuración de sitio- está la pestaña de ventanas emergentes y redireccionamientos, dar clic hay.

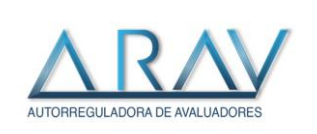

| Configuración              | Q Buscar ajustes                                                                                                    |   |
|----------------------------|----------------------------------------------------------------------------------------------------|---|
| 💄 Google y tú              | <ul> <li>Sincronización en segundo plano</li> <li>Permitir que los sitios web cerrados recientemente terminen de enviar y recibir datos</li> </ul> | • |
| â Autocompletar            | Permisos adicionales                                                                                                    | ~ |
| Ocomprobación de seguridad |                                                                                                    |   |
| Privacidad y seguridad     | Contenido                                                                                                    |   |
| Aspecto                    | Cookies y datos de sitios<br>Las cookies de terceros están bloqueadas en el modo de incógnito                                                      | • |
| Q, Buscador                |                                                                                                    |   |
| Navegador predeterminado   | <>> JavaScript<br>Permitido                                                                                                    | • |
| () Al abrir                | Flash<br>Preguntar antes                                                                                                    | • |
| Configuración avanzada 👻   | Imágenes<br>Mostrar todo                                                                                                    | • |
| Información de Chrome      | Ventanas emergentes y redirecciones<br>Permitido                                                                                                   | • |
|                            | Configuración de contenido adicional                                                                                                    | ~ |

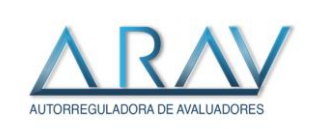

5. Revisar donde dice la palabra "Permitido", que el circulo que se encuentra a mano derecha este activado, como se muestra en la imagen, en caso de que aparezca desactivado, darle clip para activar.

| $\leftrightarrow$ $\rightarrow$ C $\odot$ Chrome   chrome://settings/content/popups $\Rightarrow$ A |                                                                            |  |  |  |  |  |
|----------------------------------------------------------------------------------------------------|----------------------------------------------------------------------------|--|--|--|--|--|
| Configuración                                                                                       | Q Buscar en configuración                                                  |  |  |  |  |  |
| 🚊 Tú y Google                                                                                       | ← Ventanas emergentes y redireccionamientos Q Buscar                       |  |  |  |  |  |
| Autocompletar                                                                                       | Permitide                                                                  |  |  |  |  |  |
| Verificación de seguridad                                                                           | Pennido                                                                    |  |  |  |  |  |
| Privacidad y seguridad                                                                              | Bloquear Agregar                                                           |  |  |  |  |  |
| Diseño                                                                                              | No se agregaron sitios                                                     |  |  |  |  |  |
| Q Motor de búsqueda                                                                                 |                                                                            |  |  |  |  |  |
| Navegador predeterminado                                                                            | Permitir Agregar                                                           |  |  |  |  |  |
| () Al iniciar                                                                                       | http://190.85.28.74:80                                                     |  |  |  |  |  |
| Configuración avanzada 👻                                                                            | ♦ https://www.avantel.co:443                                               |  |  |  |  |  |
| Extensiones                                                                                         | € https://www.fna.gov.co:8081                                              |  |  |  |  |  |
| Acerca de Chrome                                                                                    | ♦ https://anav.co.com:443                                                  |  |  |  |  |  |
|                                                                                                    | → http://aplicativosenlinea.net.80         →         :         :         : |  |  |  |  |  |
|                                                                                                    | http://www.trabajadorestemporales.net.80     i                             |  |  |  |  |  |

Ahora bien, para descargar el certificado del RAA debe ingresar a la página <u>www.arav.com.co</u> y darle clip, al banner de CERTIFICADOS -CERTIFICADOS INSCRITOS ARAV.

Se recomienda hacer el cambio de la contraseña: antes de ingresar seleccionar la opción que dice ¿Has olvidado tu contraseña? y seguir los pasos para hacer el cambio, le llegará un link a su correo electrónico para realizar el cambio de contraseña, (verificar en correo no deseado o spam), el correo viene en inglés y se debe seleccionar la opción que dice RESET YOUR PASSWORD para generar una nueva contraseña la cual debe contener mínimo 8 caracteres entre ellas 1 mayúscula, 1 minúscula, 1 número, 1 carácter especial (por ejemplo un . , - \*).

De esta manera podrá descargar su certificado sin inconvenientes mes a mes.

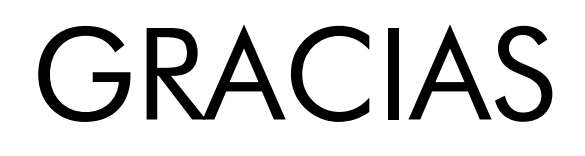

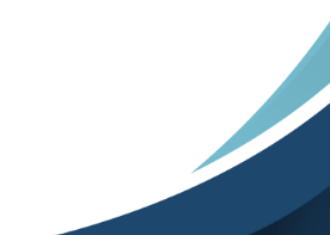